Projekte. Beratung. Spezialisten.

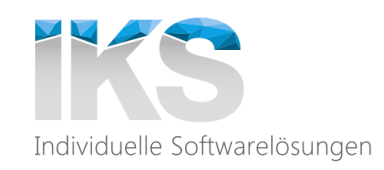

#### Agile – Mythen, Trends, Best Practices

IKS-Thementag Wolfgang Pleus – PLEUS Consulting

14.11.2017

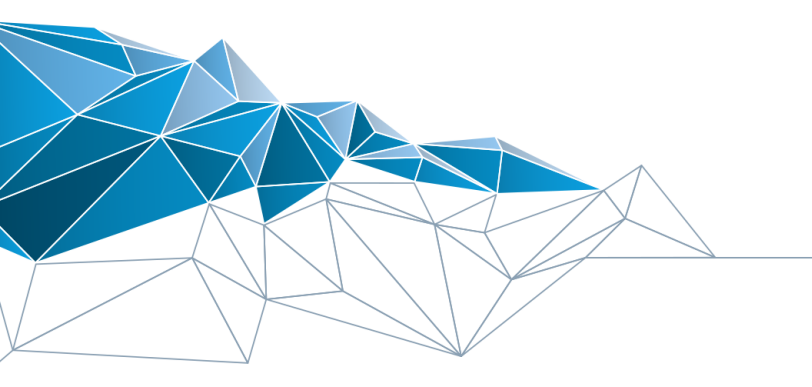

IKS Gesellschaft für Informations-und Kommunikationssysteme mbH

T. +49 2103-5872-0 | www.iks-gmbh.com

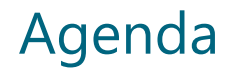

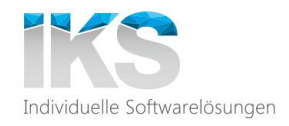

### Trends (6)

### Mythen (7)

### **Best Practices (7)**

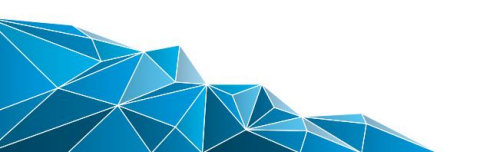

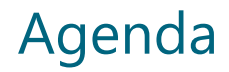

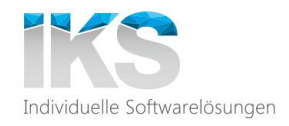

### Trends (6)

Mythen

**Best Practices** 

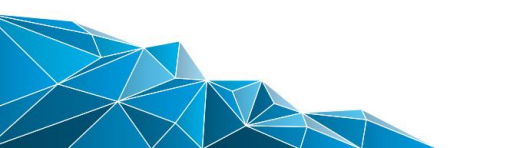

#### #01\_DIGITALISIERUNG\_SCHREITET\_VORAN

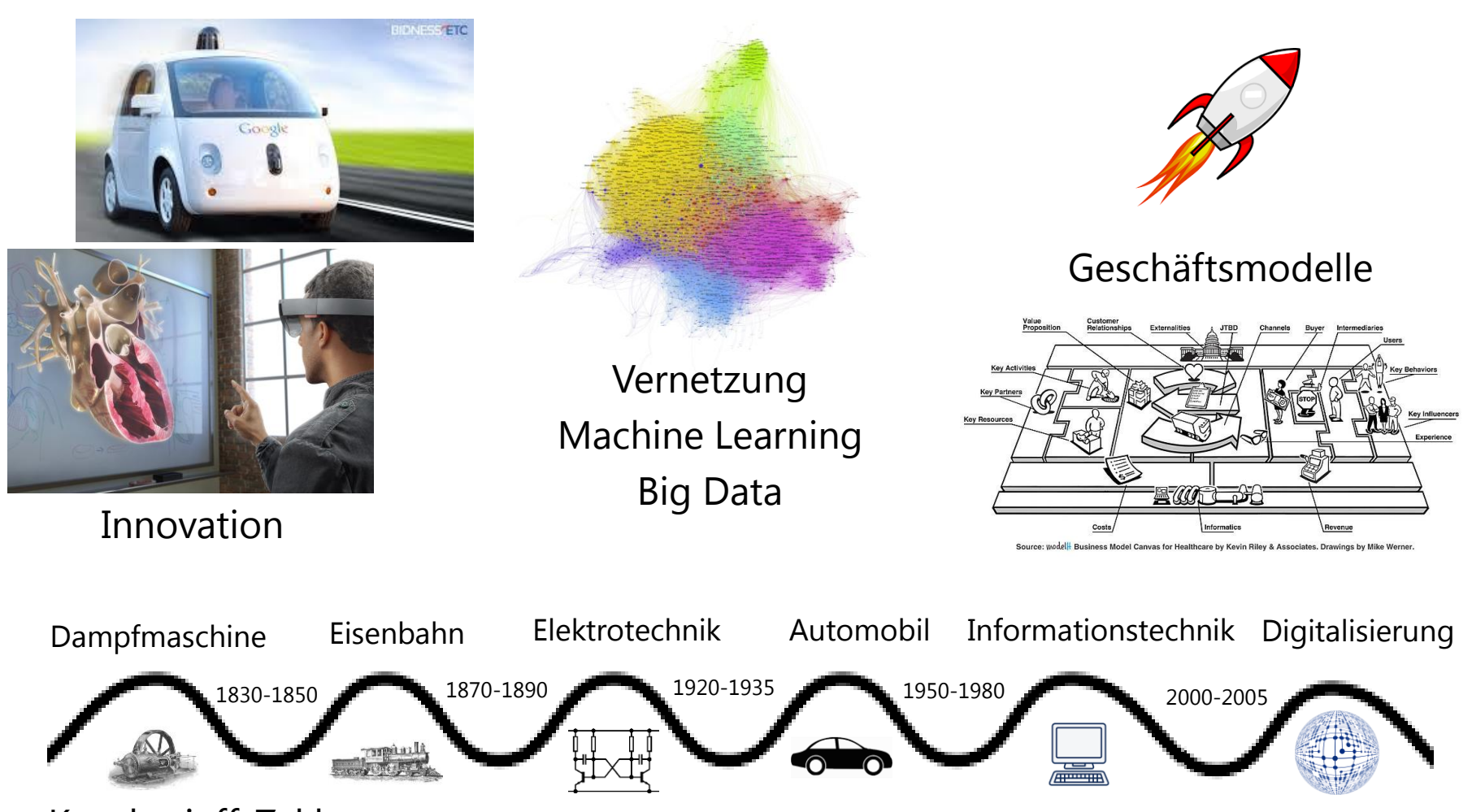

Kondratieff-Zyklen

### #02\_KUNDE\_RÜCKT\_IN\_DEN MITTELPUNKT

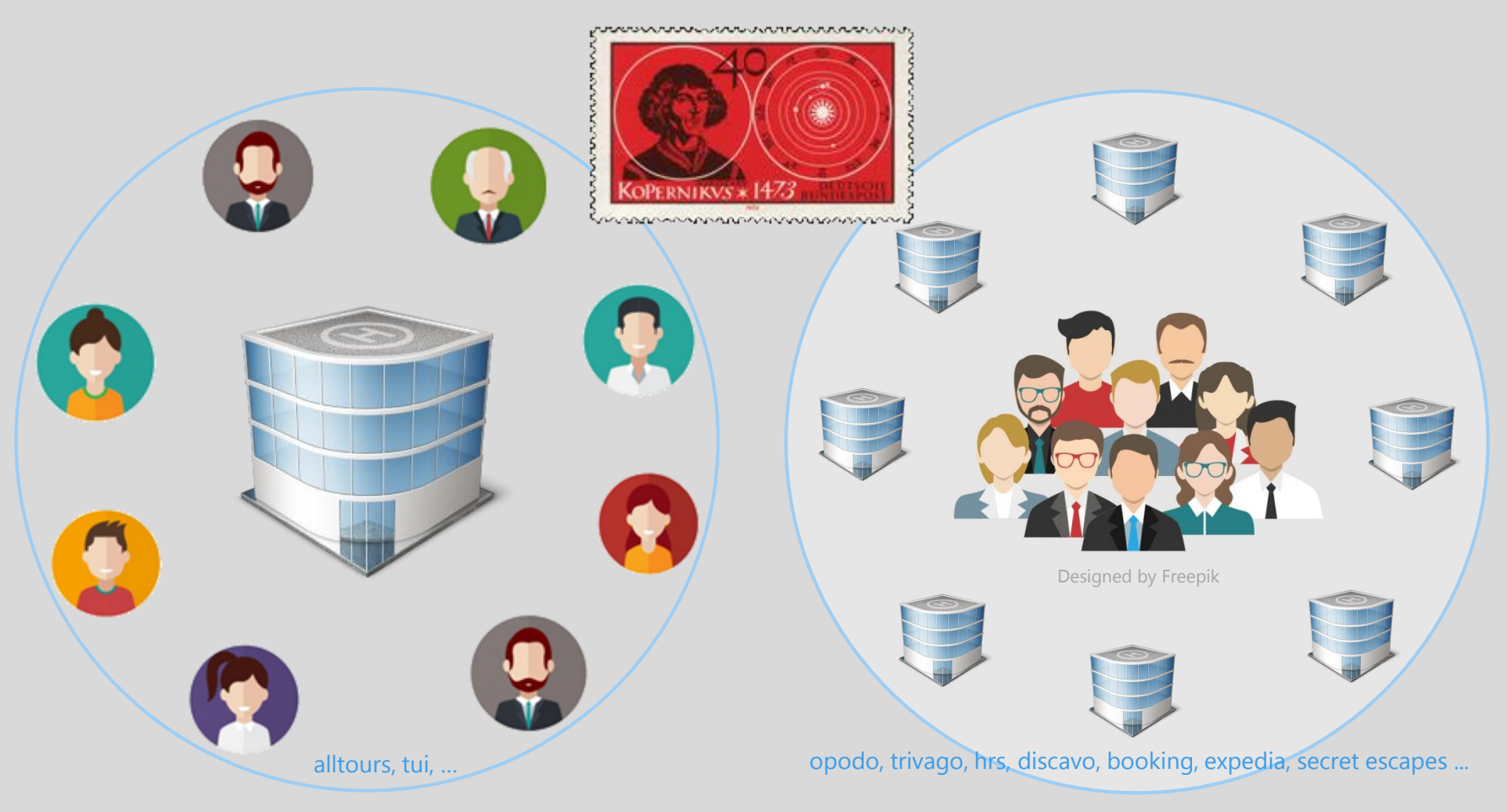

"Der Wohlstand des Produzenten ist abhängig von dem Kunden. Geld ist ein natürliches Ergebnis von Service." – Henry Ford (Geschäftsmann und Erfinder)

### #03\_TECHNOLOGIE\_IST\_GÜNSTIG

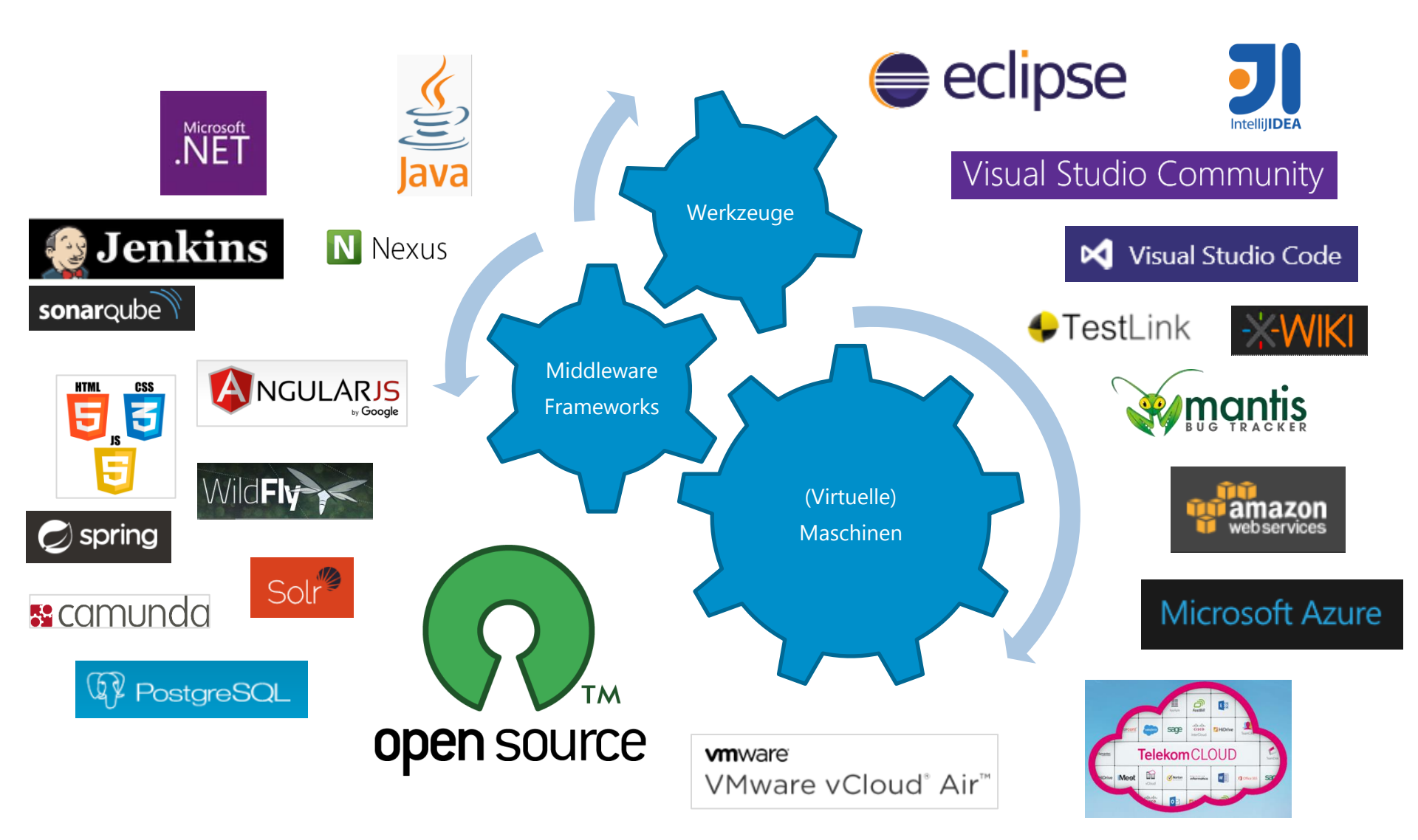

#### #04\_TAYLOR \_IST\_TOT

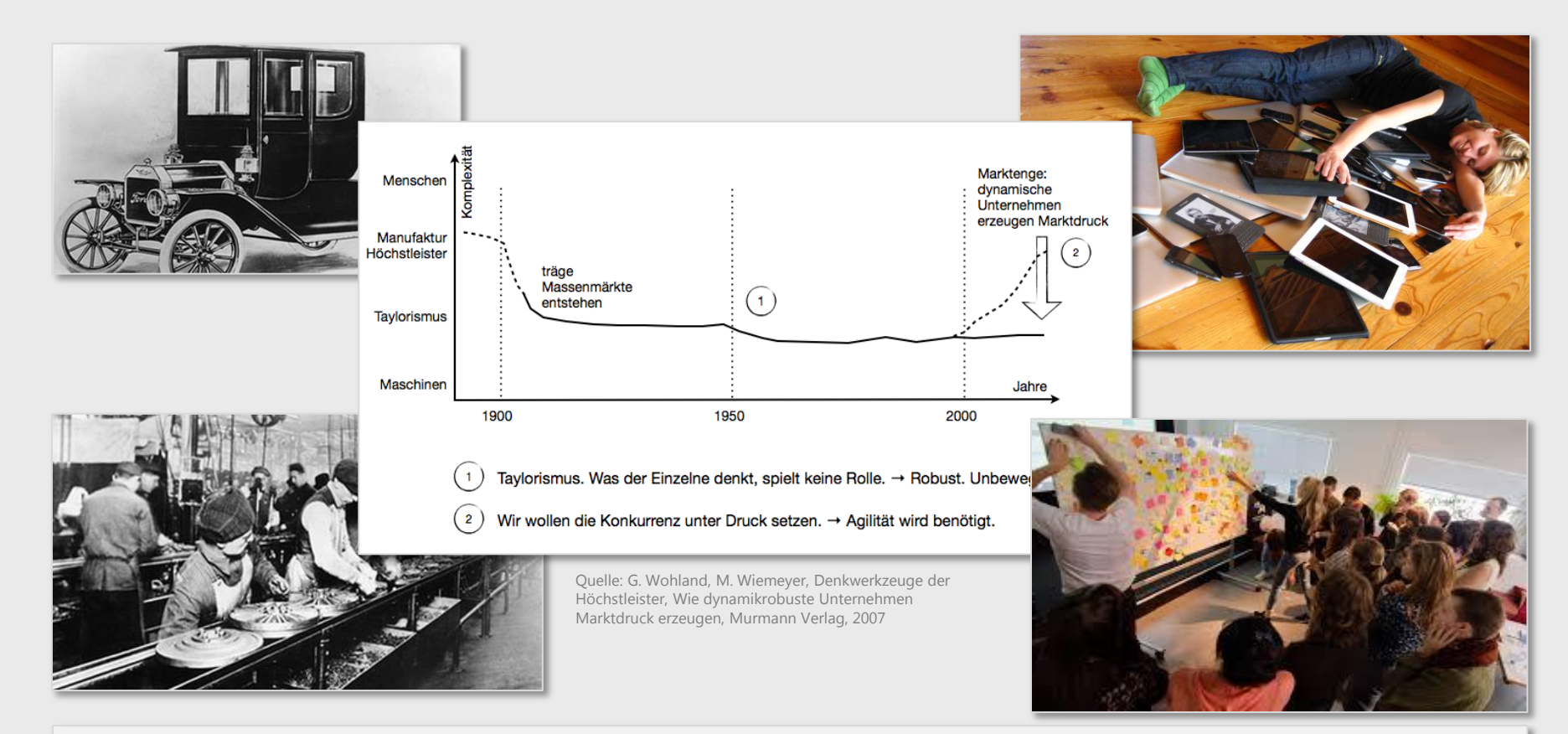

Wissensarbeit produktiv zu machen ist die große Managementaufgabe dieses Jahrhunderts, so wie es die große Aufgabe des vergangenen Jahrhunderts war, manuelle Arbeit produktiv zu machen." – Peter F. Drucker (Amerikanischer Ökonom) 1968

### #05\_GUTE\_LEUTE\_SIND\_RAR

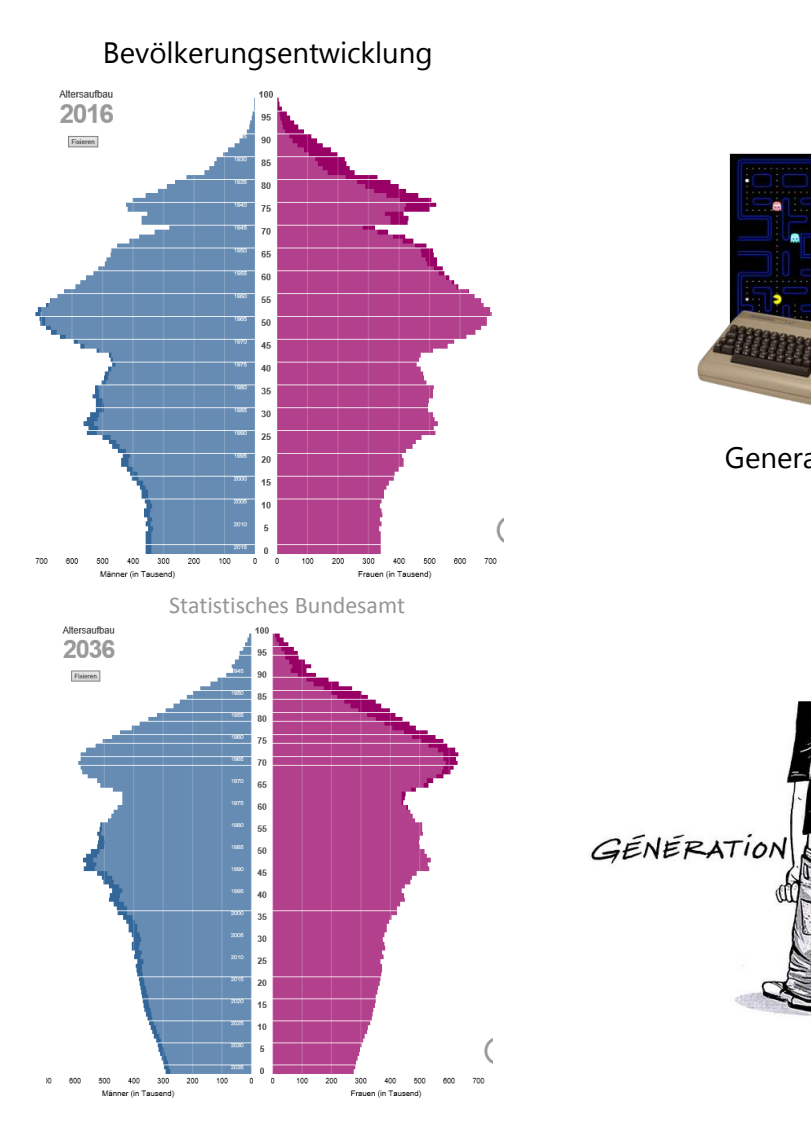

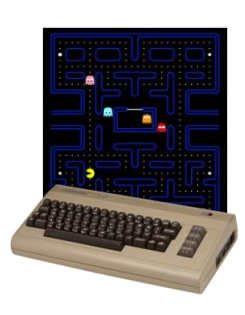

Generation X

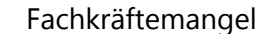

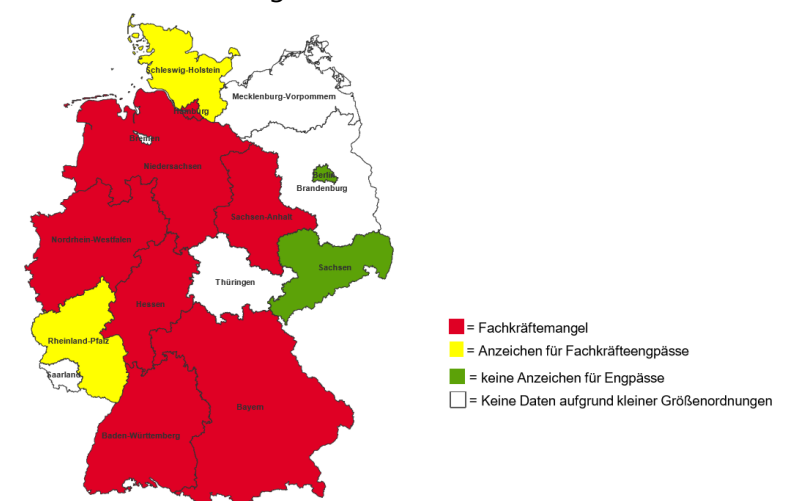

Fachkräfteengpassanalyse Dezember 2015, Bundesagentur für Arbeit

- Anspruchsvoll ٠
- Selbstbestimmung und ٠ Mitbestimmung
- Genussvolles Lebensgefühl, Spaß Familie, Freunde, Gemeinschaft
- Sofortige Bedürfnisbefriedigung

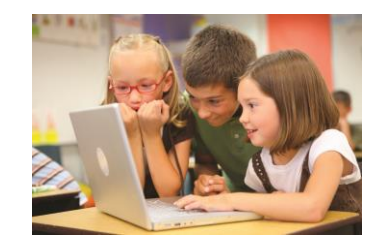

Generation Z

### #06\_ALLES\_IN\_BEWEGUNG

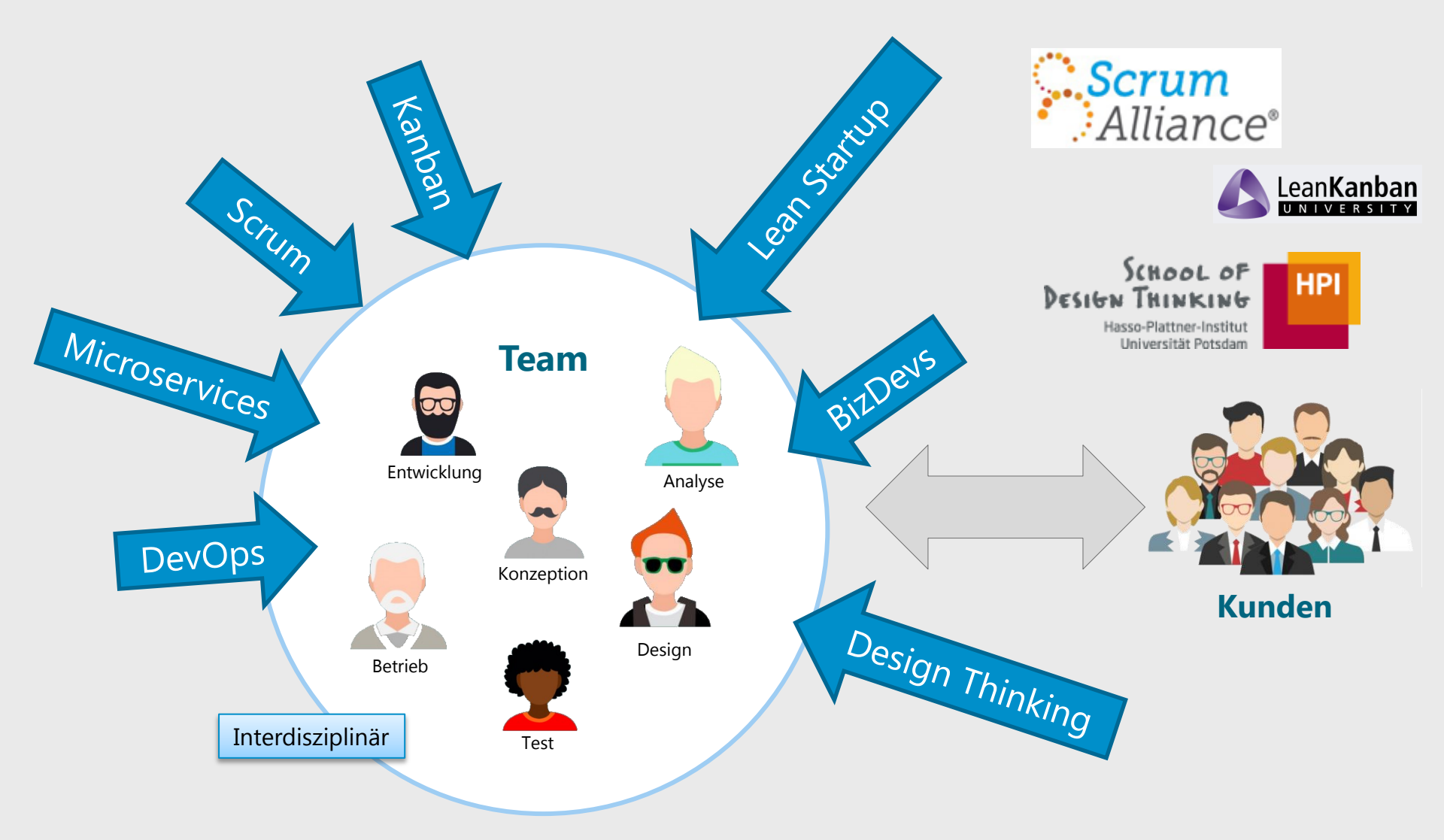

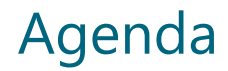

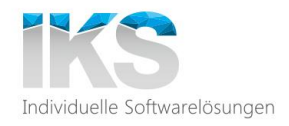

#### Trends

### Mythen (7)

#### **Best Practices**

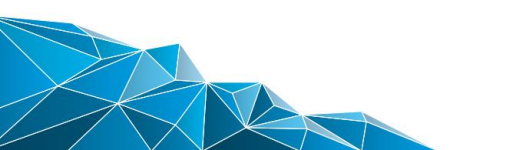

#### #01\_JEDER\_KANN\_EIN\_HELD\_SEIN

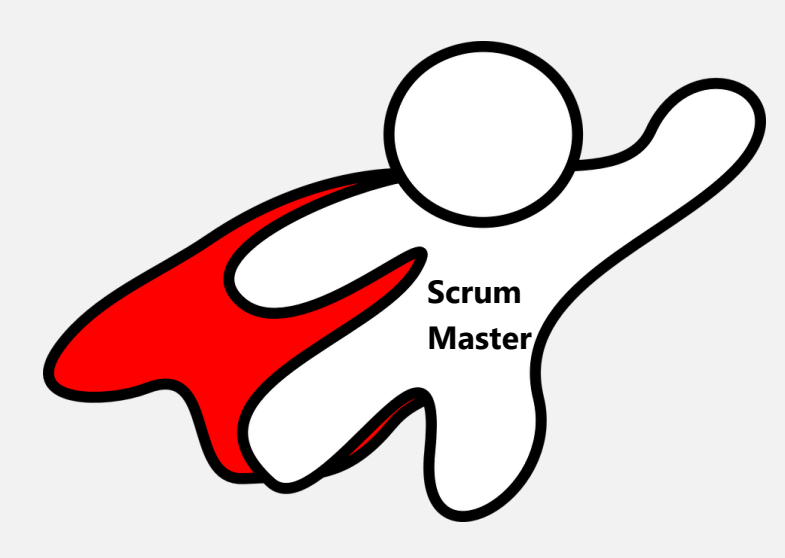

Ausdauernd Rückgrat Mutig Erfahren Reflektierend Menschenkenner Psychologe Anerkannt Vorbild

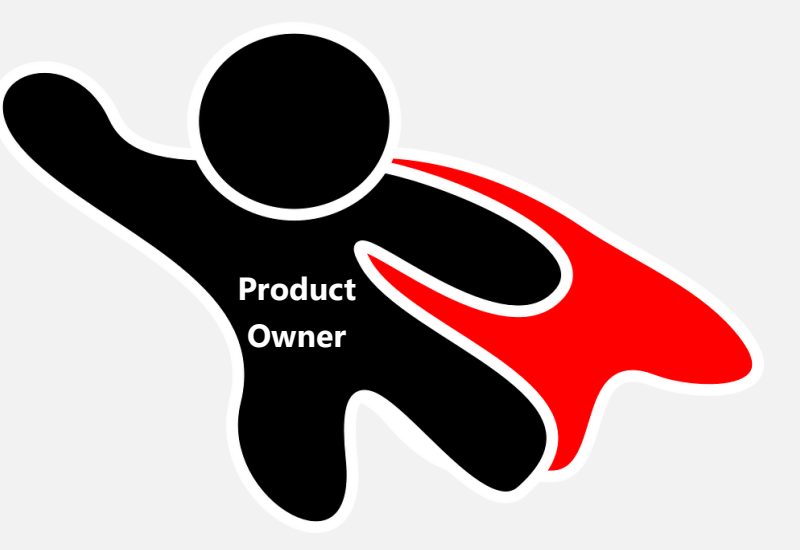

Vorbild Augenhöhe mit dem Team **Unternehmer** Überzeugend Kommunikativ Führend **Erfahren** 

### #02\_SELBSTORGANISATION\_BRAUCHT\_KEINE\_FÜHRUNG

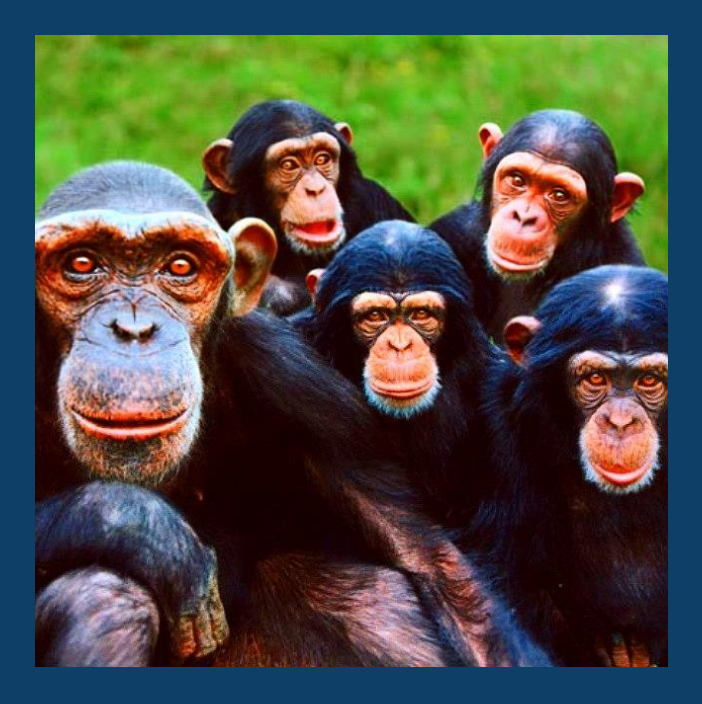

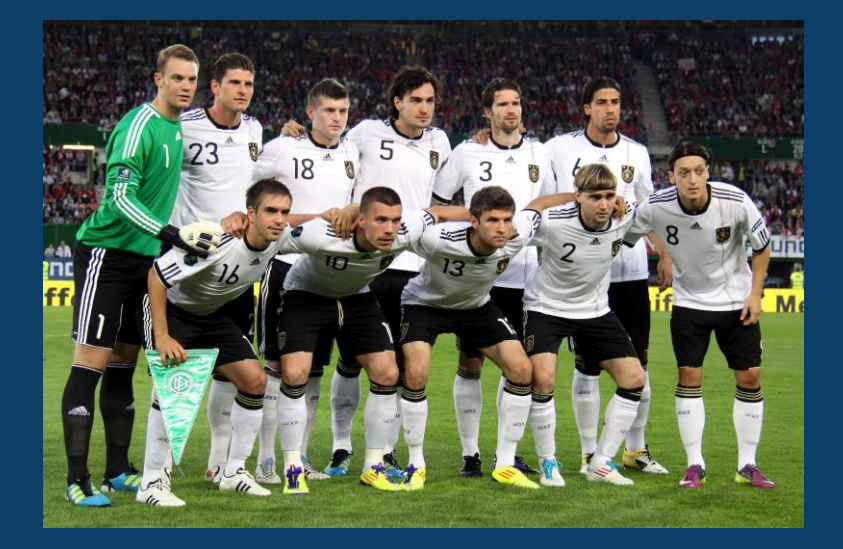

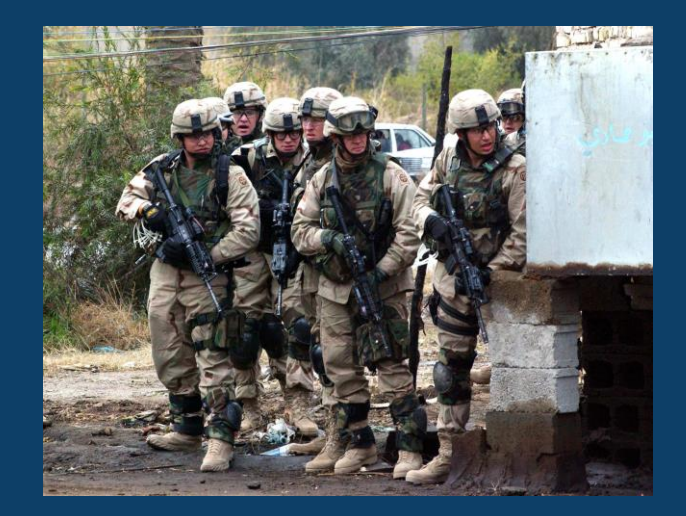

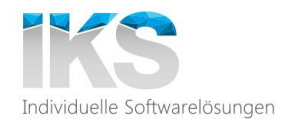

### In agilen Projekten kann jeder machen, was er will!

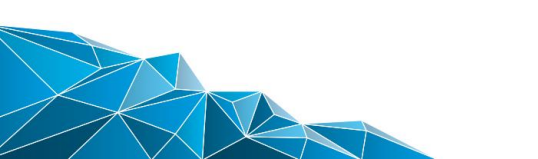

#### #03\_AGILE\_IST\_UNSTRUKTURIERT

5

lesting Burgs school to esta Retrospektive

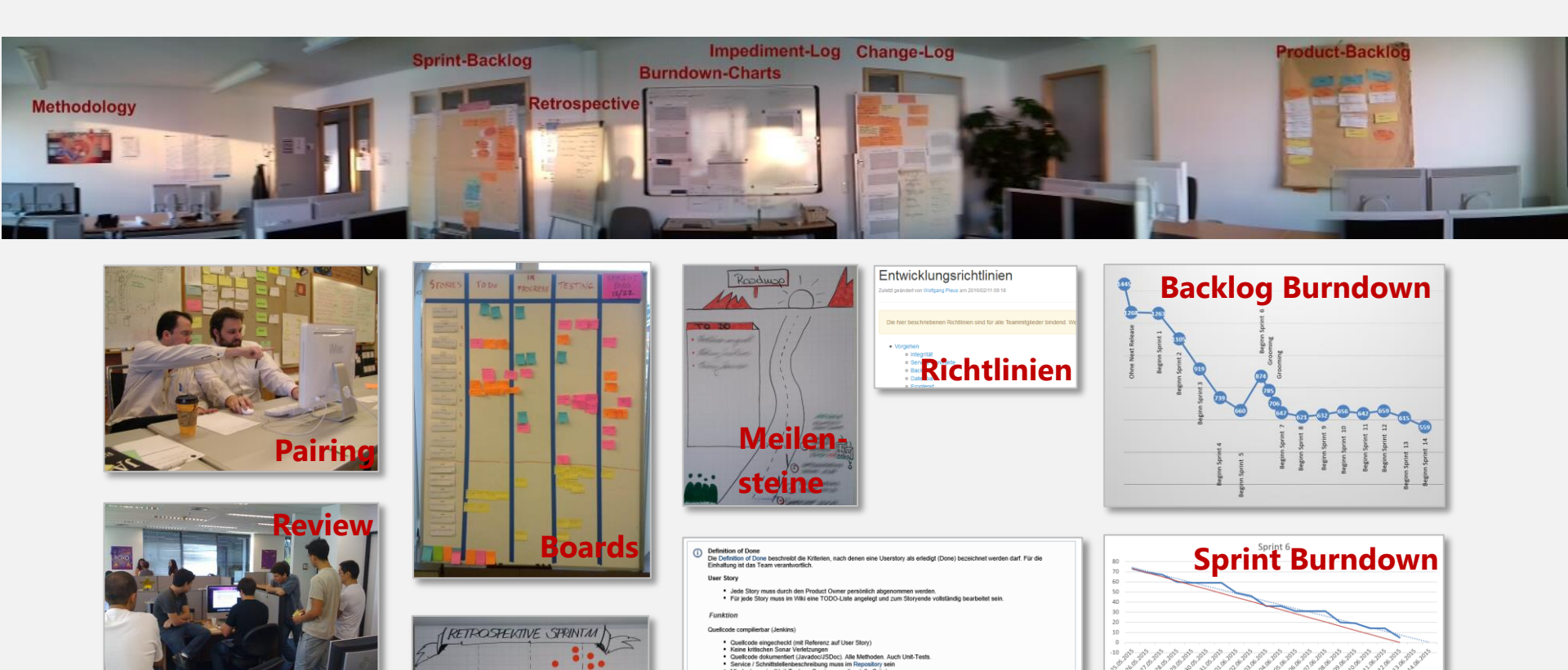

ns ein JUnit-Test pro Ser

In einem Sprint ist mindestens eine Story zu besti und die Ergebnisse unter der Refactoring Seite at

egte Anzahl von Akze

tte (Konzepte, Spezifikationen, Handbücher, etc.) men durch mindestens 7 Revi

talliert auf der Prev

peration (alle Grün)

ztest oder Unittests muss erstellt sein. ztests plus "Basisset" müssen Grün sein, falls eine Oberfläche dafür zur

Releaseprognose

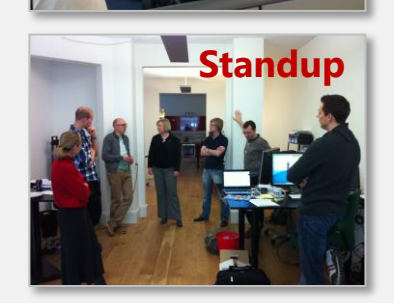

#### #04\_BIMODAL\_HYBRID\_ALS\_LÖSUNG

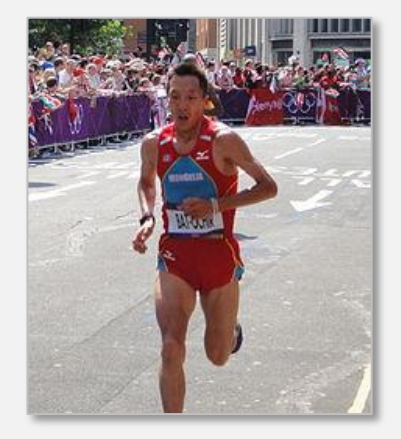

Marathon

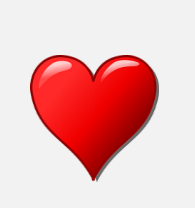

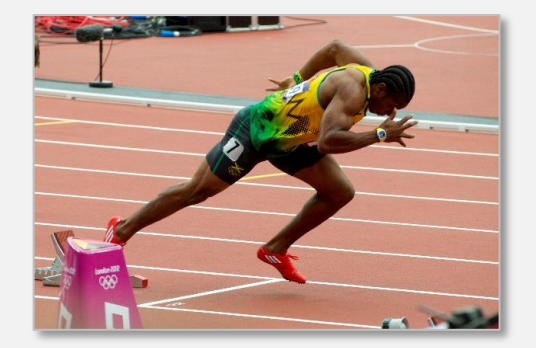

#### Sprint

Zuverlässigkeit Günstige Performance Linear, Wasserfall Plangetrieben Konventioneller Prozess und Projekte IT-zentrisch Lange Zyklen

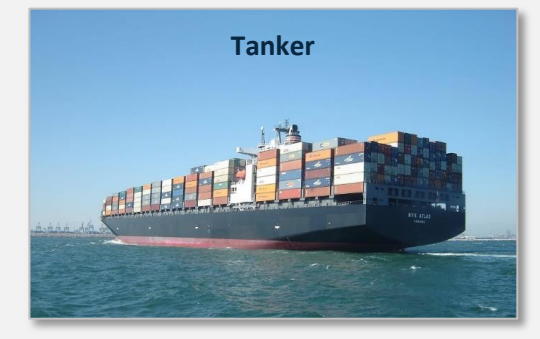

Ziel Wert Ansatz Organisation Talent Kultur Zyklen

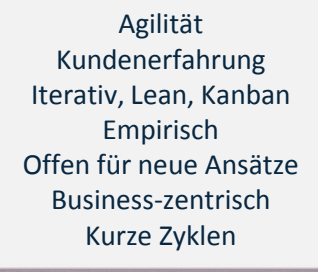

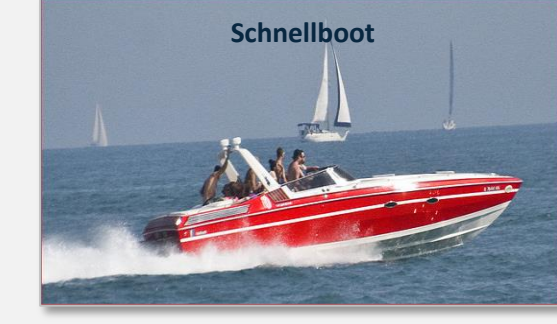

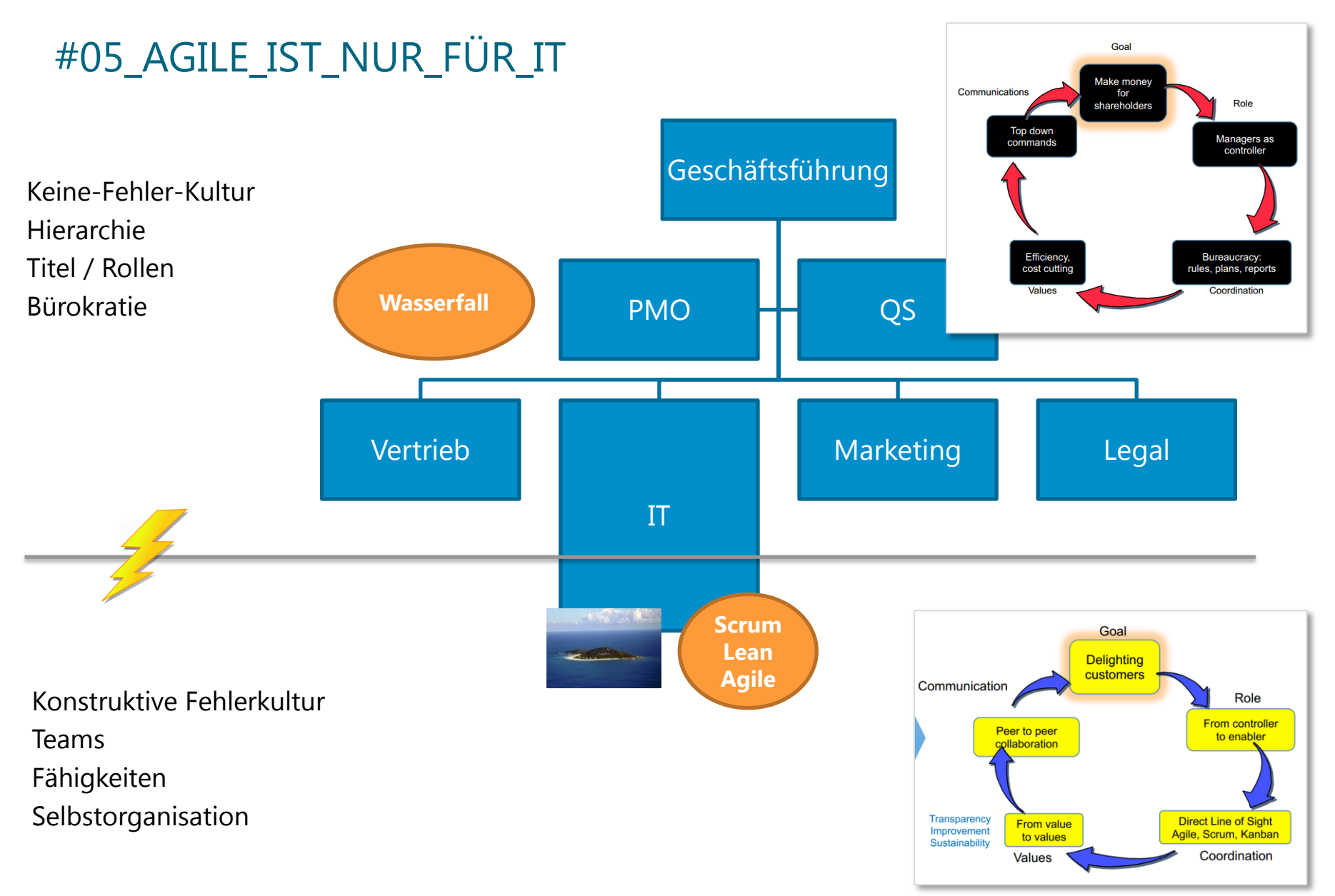

Quelle: Agile and the Creative Economy, Scrumalliance April 2015

### #6\_AGILE\_IST\_NUR \_FÜR\_EINFACHE\_PROJEKTE

#### kompliziert

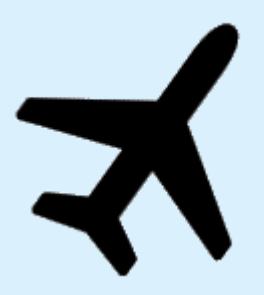

erkenne – **analysiere** – reagiere

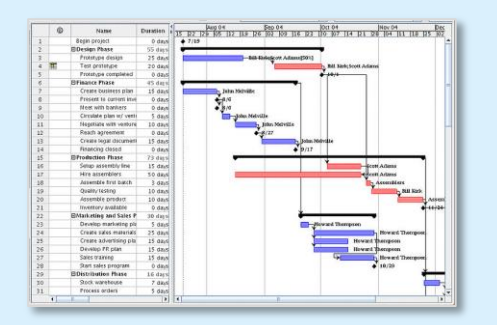

Technologie Kunden Märkte Mitarbeiter Regularien Unwissenheit Konkurrenz Geschäftsmodelle Finanzierung

Änderungsfrequenz

#### komplex

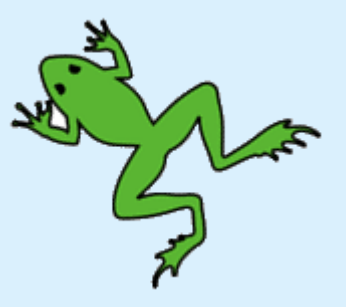

**probiere** – erkenne – reagiere

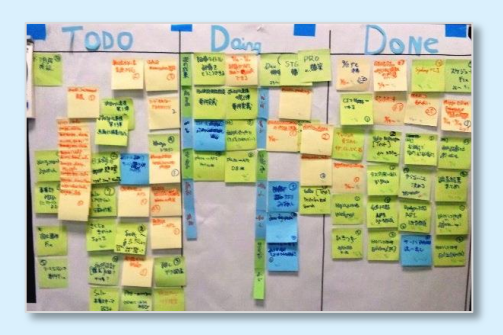

### #07\_WIR\_MACHEN\_SCRUM\_WIR\_SIND\_AGIL

SPRACHE VERHALTEN (Artefakte) EINSTELLUNG

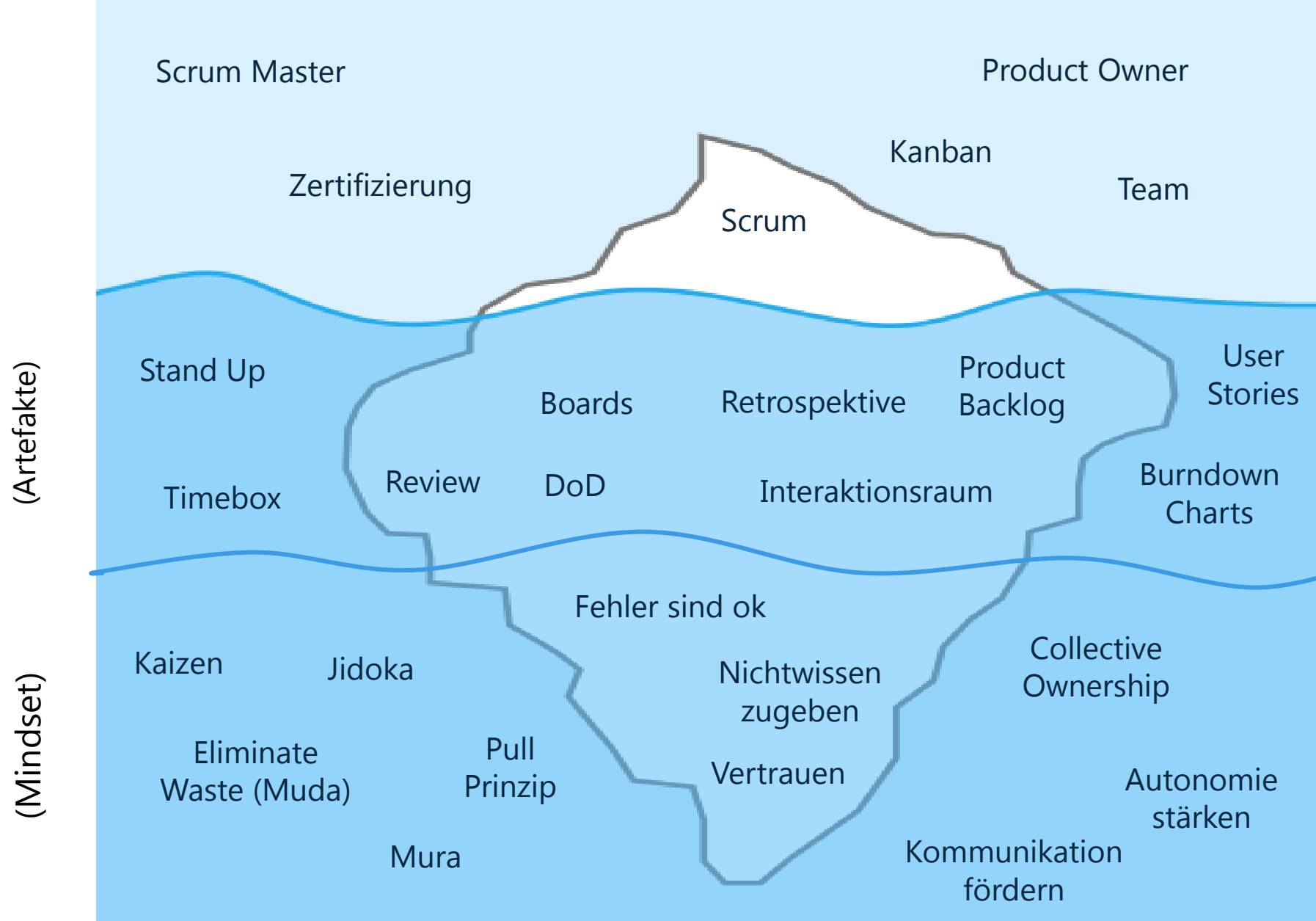

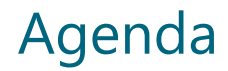

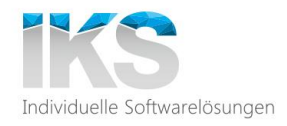

#### Trends

Mythen

### Best Practices (7)

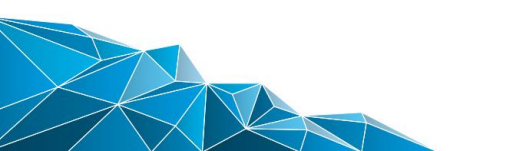

### #01\_PRINZIPIEN\_ÜBER\_PRAKTIKEN

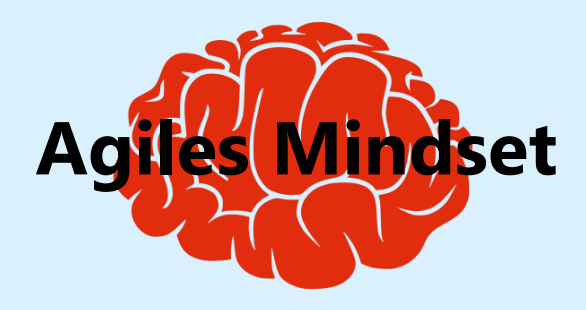

#### Vermeide Verschwendung

z.B.: Unfertige Ergebnisse, Unnötige Merkmale, Neu lernen, Übergaben, Verzögerungen, Multitasking, Bugs

#### Unterstütze das Lernen

Nicht wissen ist ok, Fehler machen heißt lernen

#### Stärke das Team

Selbstorganisation unterstützen

#### **Baue Integrität ein**

Sorge für Einheitlichkeit, Gleichförmigkeit und Vollständigkeit

#### Sieh das Ganze

Schaue über den Tellerrand, bedenke das Ziel

#### Entscheide so spät wie möglich

Die einzige Konstante ist die Veränderung

#### Liefere so schnell wie möglich

Ermögliche schnelles Feedback

Quelle: Lean Software Development – Mary Poppendiek 2003

#### #02\_HIRE\_FOR\_ATTITUDE\_TRAIN\_FOR\_SKILLS

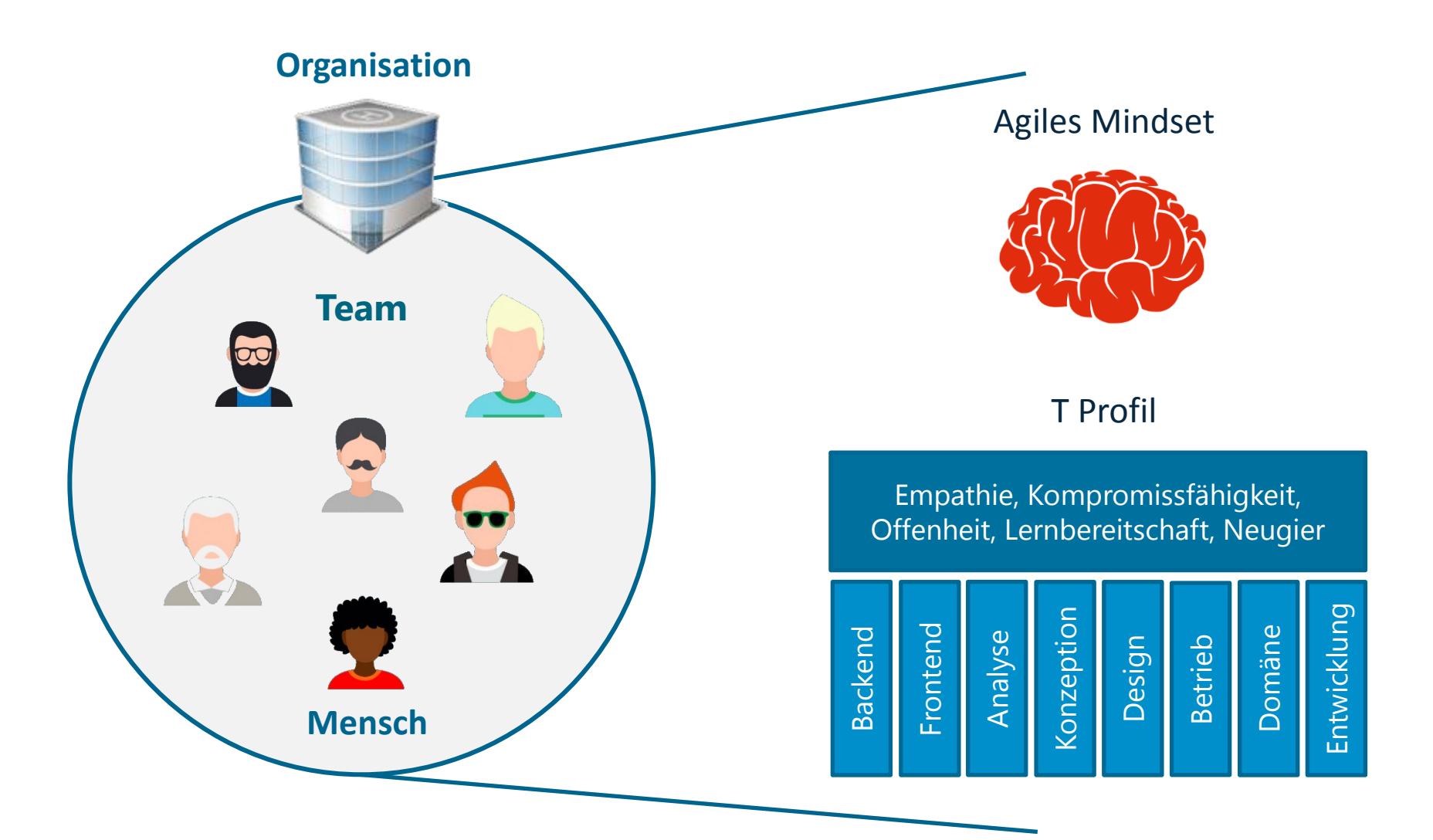

**Einstellung** ist wichtiger als **Fähigkeiten** sind wichtiger als **Rollen und Titel** 

### #03\_MODELLE\_FÜR\_ELEFANTEN

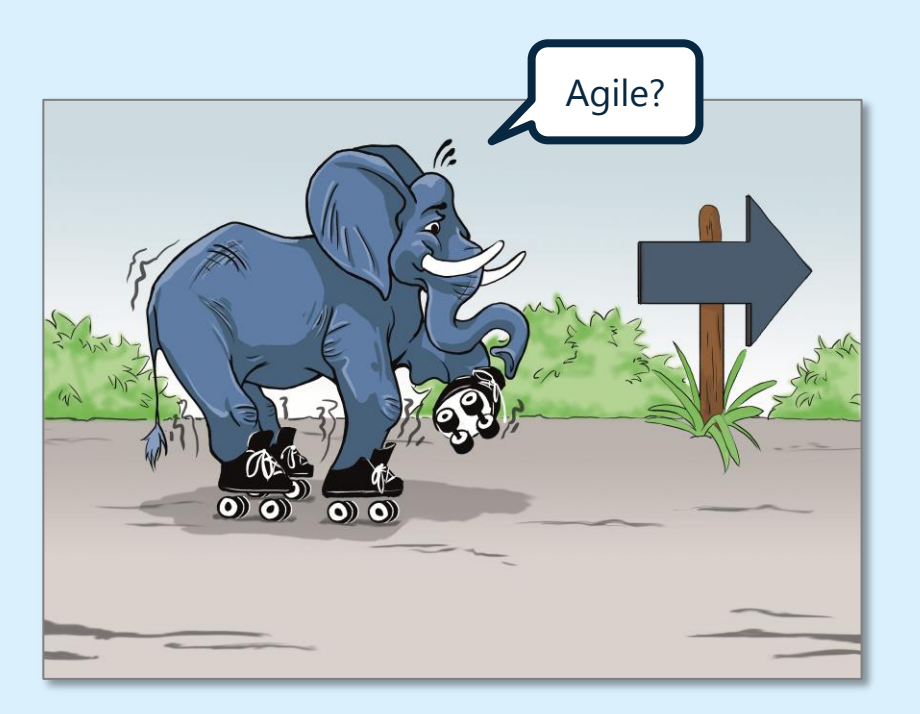

Lernen

Agile Studio Startup Partnerschaft Ausgründung

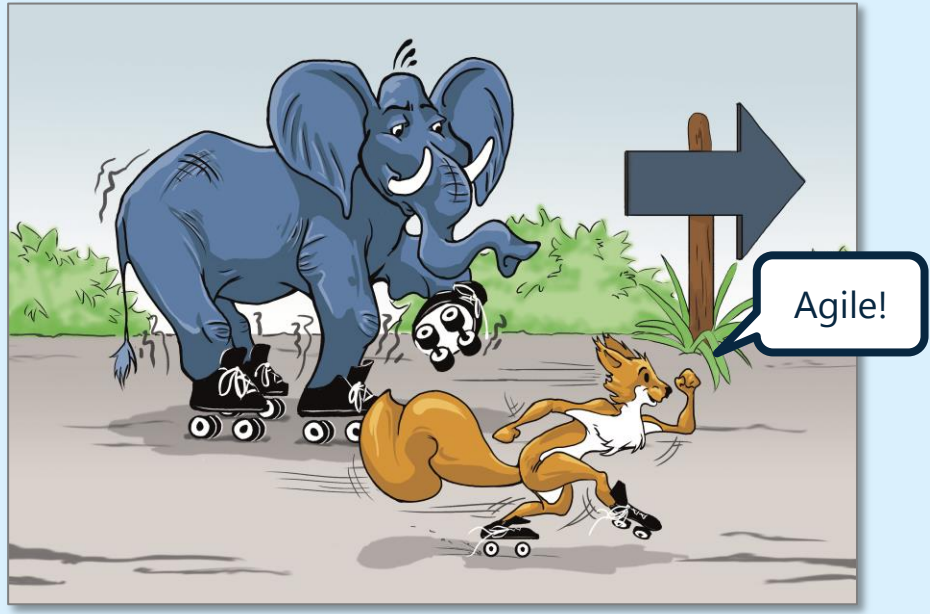

Quelle: Agile Animals PLEUS Consulting - http://www.pleus.net/blog/?p=2861

#### #04\_METHODE\_UND\_TECHNIK\_SIND\_EINS

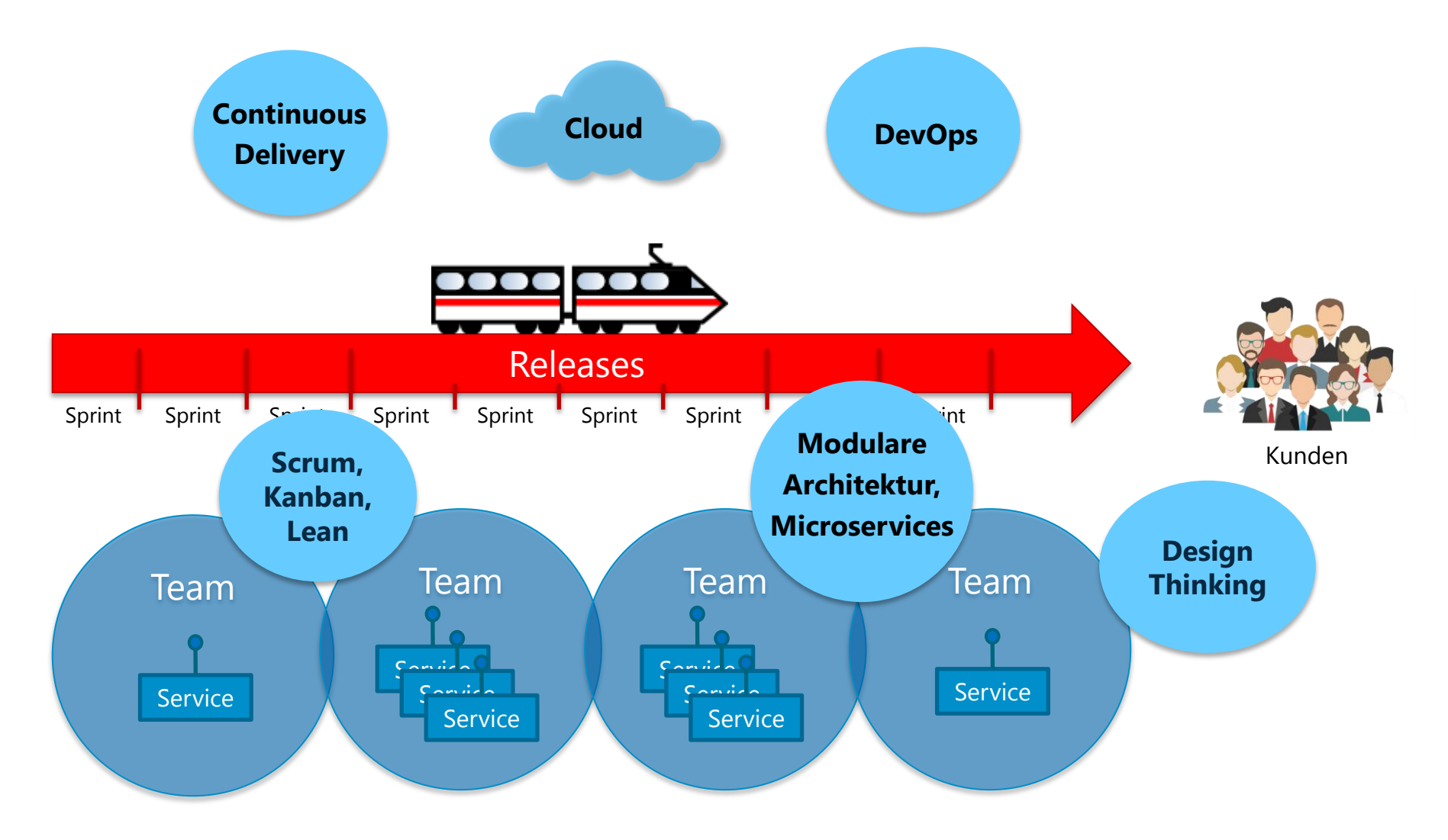

Ziel: Potentially Shippable Products & Continuous Release

### #05\_ORGANISCH\_WACHSEN

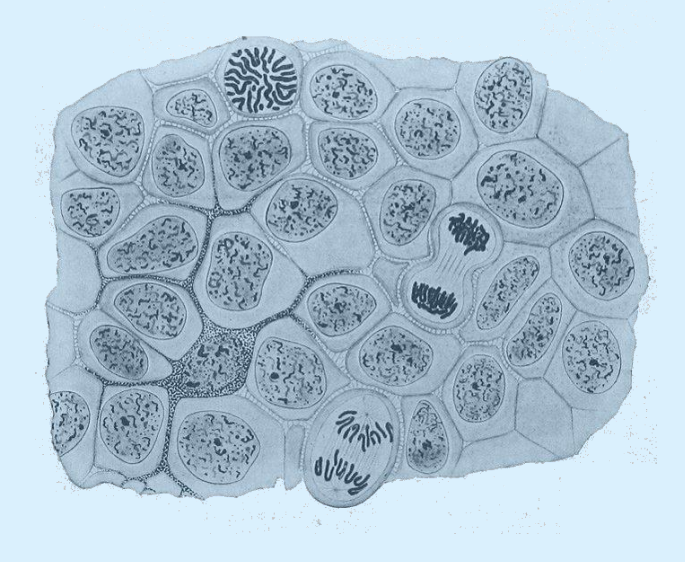

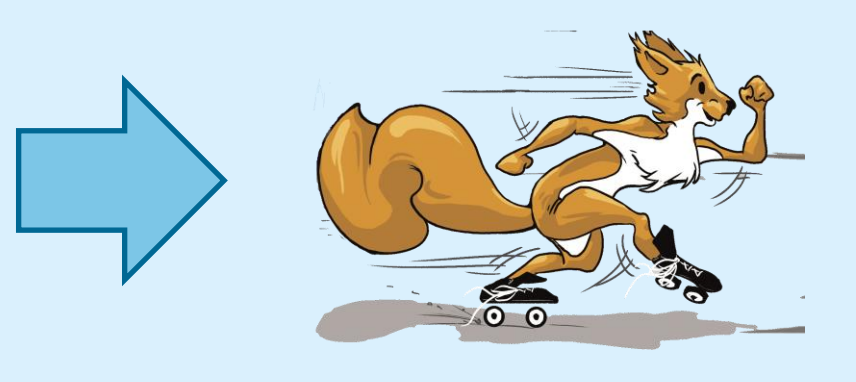

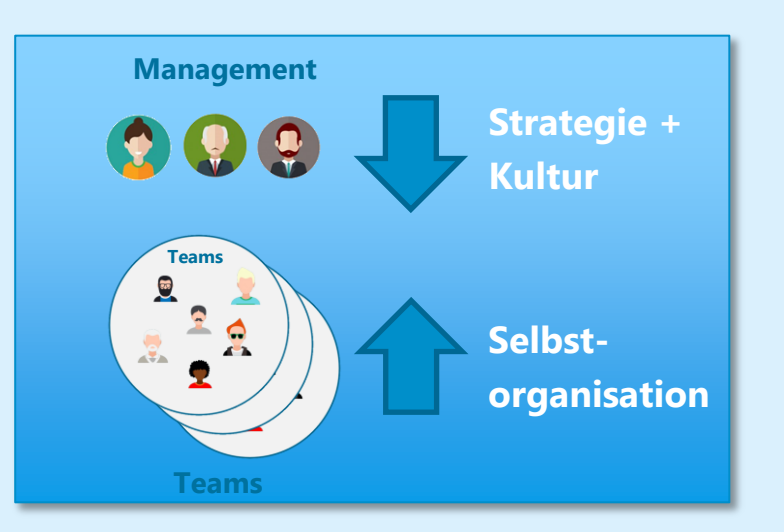

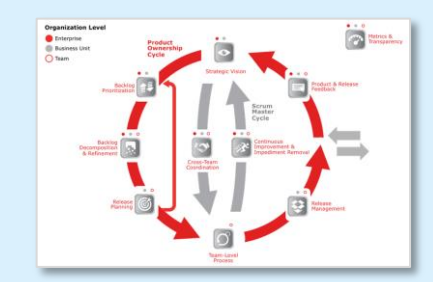

Scrum At Scale

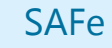

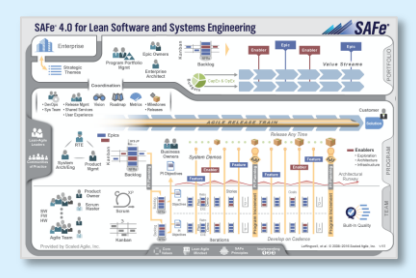

#### #06\_NICHT\_OHNE\_MEINEN\_COACH

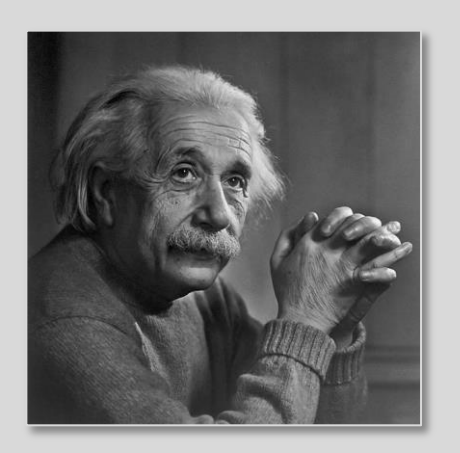

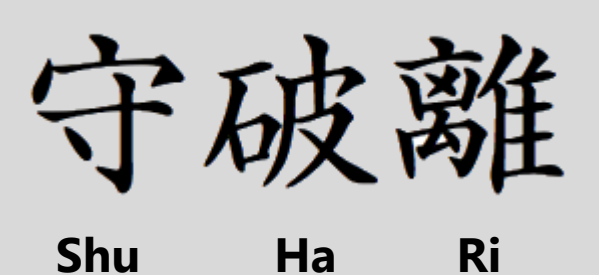

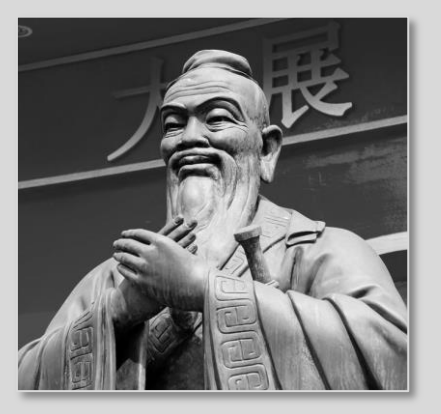

"Probleme kann man niemals mit derselben Denkweise lösen, durch die sie entstanden sind." - Albert Einstein

"Was Du mir **sagst**, das vergesse ich. Was Du mir **zeigst**, daran erinnere ich mich. Was Du mich **tun** lässt, das verstehe ich."

- Konfuzius

#### #07\_AUSPROBIEREN\_STATT\_ABWARTEN

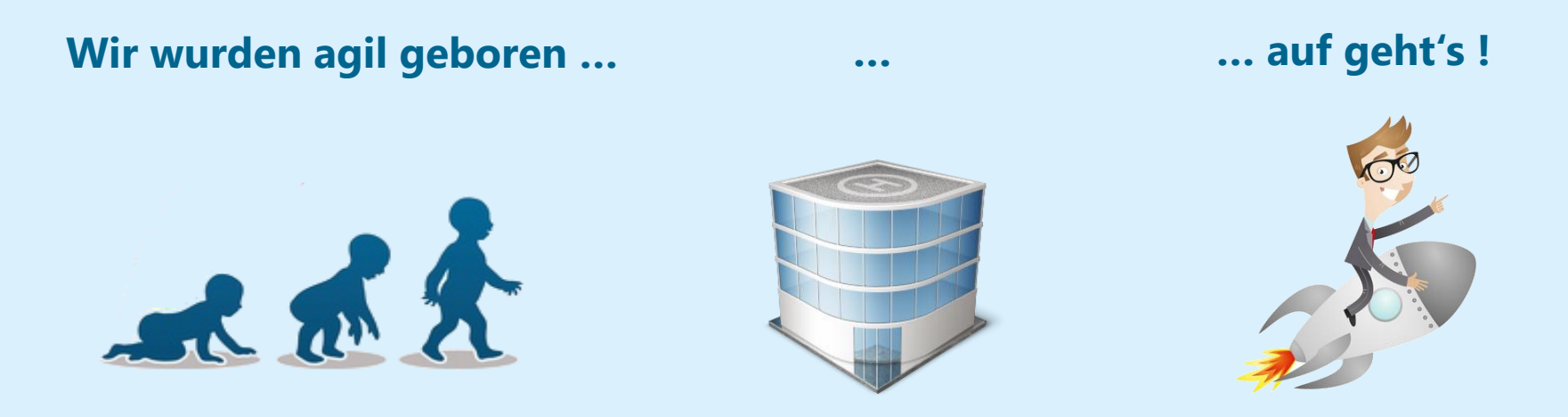

"Ever tried? Ever failed? No matter. Try again. Fail again. Fail better." – Samuel Beckett, Irischer Schriftsteller

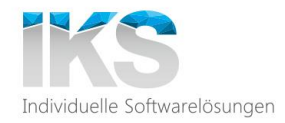

# Vielen Dank!

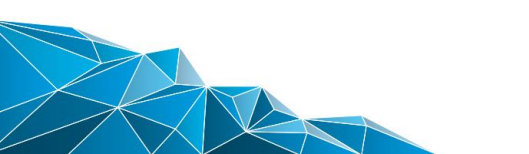

#### Weiterführende Literatur

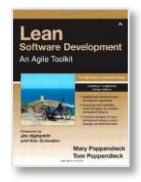

Mary Poppendiek, Lean Software Development: An Agile Toolkit for Software Development Managers - 2003

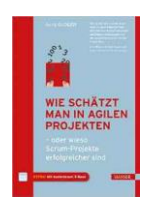

Boris Gloger, Wie schätzt man in agilen Projekten: oder wieso Scrum-Projekte erfolgreicher sind - 2014

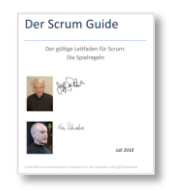

Ken Schwaber, Scrum Guide - 2016

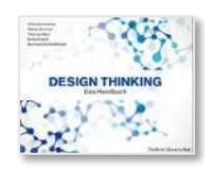

Falk Uebernickel, Designg Thinking: Das Handbuch - 2015

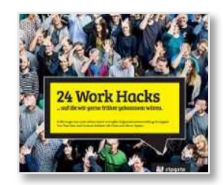

Tim Mois, 24 Work Hacks - 2016

#### Impulsvorträge für Ihr Unternehmen

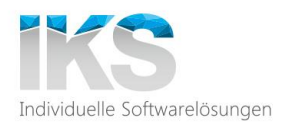

#### Überblick über das gesamte Angebot an Impulsvorträgen unter: www.iks-gmbh.com/impulsvotraege

#### 🔹 Ihr Nutzen:

- Unabhängiges, aktuelles Expertenwissen.
- Individuell auf Ihr Publikum und Ihr Unternehmen zugeschnittene Vorträge.
- Referenten mit langjähriger und branchenübergreifender Expertise in der IT-Beratung.
- Praxisnahe Vorträge, die aus Projektarbeit entstanden sind, frei von Produktwerbung.
- Ideale Ergänzung für Ihre Führungskräftetreffen, Abteilungsmeetings, Hausmessen, Innovation Days, Konferenzen, Open Spaces, Kick-off-Meetings oder Zukunftsworkshops.

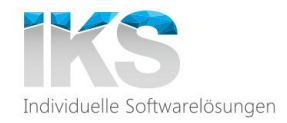

## WWW.IKS-GMBH.COM

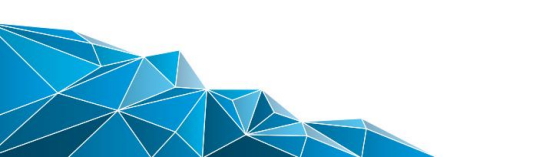

Projekte. Beratung. Spezialisten.

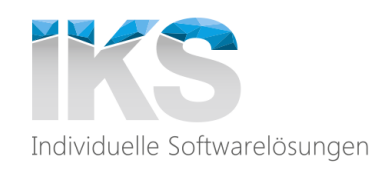

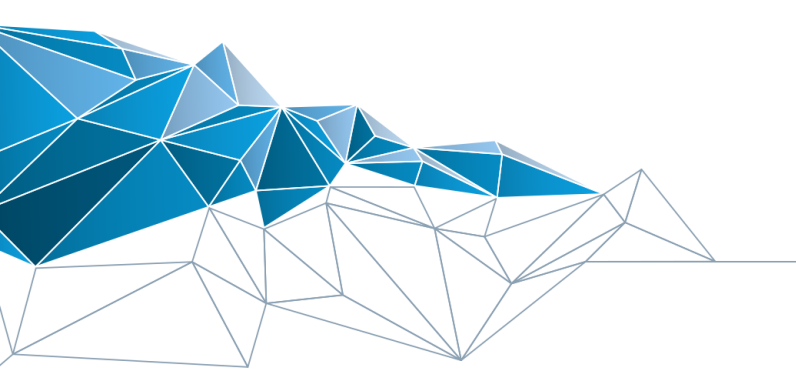

IKS Gesellschaft für Informations-und Kommunikationssysteme mbH

T. +49 2103-5872-0 | www.iks-gmbh.com